# PENGAJUAN PERMOHONAN MELALUI OSS Ver 1.1 UNTUK SINKRONISASI DATA DENGAN SISTEM BALIS

Direktorat Perizinan Fasilitas Radiasi dan Zat Radioaktif Badan Pengawas Tenaga Nuklir Tahun 2021

#### 1. Syarat berhasilnya sinkronisasi OSS Dengan BALIS Bapeten

- 1. Sudah migrasi data ke OSS ver 1.1, jika belum harap lakukan migrasi data terlebih dahulu.
- 2. Memiliki Nomor Induk Berusaha (NIB).
- 3. Memiliki Izin Usaha, dengan sudah mengisi Form Kegiatan Usaha (terdapat 8 langkah pengisian).

| FORM KEGIATAN USAHA<br>Form Kegiatan Us<br>NIB : 8120205752055<br>TERBIT PADA TANGGAL : 2 | aha - Langkah 1 d<br>25 JULI 2018  | ari 8        |                   |           |               |  |
|-------------------------------------------------------------------------------------------|------------------------------------|--------------|-------------------|-----------|---------------|--|
| 1. Data Proyek                                                                            | 2. Dete Lokasi                     | 3. Ine tokas | 4. Lin Lingkungen | 5,346+505 | 6. Icin Usaha |  |
| 7. Draft Proyek dan Izin<br>Usaha                                                         | 8. Output Proyek dan<br>Join Usaha |              |                   |           |               |  |

4. Pastikan seluruh tahapan / langkah pada gambar diatas sudah terisi. Apabila ada yang tidak terisi atau salah dalam pengisian, permohonan IOK dari OSS tidak akan terkirim ke BAPETEN.

#### Catatan:

Apabila mengalami kendala dalam melakukan migrasi dari OSS ver 1.0 ke 1.1 atau dalam melakukan pengisian Form Kegiatan Usaha, harap menghubungi BKPM Pusat atau DPMPTSP setempat, mengingat sistem OSS dibuat, dikelola, dan dikembangkan oleh BKPM.

#### 2. Langkah – langkah sinkronisasi OSS Dengan Balis Bapeten

- 1. Login akun OSS.
- 2. Ajukan permohonan IOK.
  - Pilih Permohonan  $\rightarrow$  Non Perseorangan / Perseorangan  $\rightarrow$  Perizinan Berusaha  $\rightarrow$  Izin Komersial / Operasional.

| 📰 BALI 🛛 🎬 BALI 🛛 🎬 BALI 🖉 BALI 🖉 Det:                            | http http BAL 123                         | BALI 🛞 Badi 🕒 G hydi 🚺 deti 🗍 🌋 B. | AD   🏶 BAD   🏶 BAD   G mre:   📇 Milli | S I × S Lem S IZIN S IZIN    | + - @ ×                      |
|-------------------------------------------------------------------|-------------------------------------------|------------------------------------|---------------------------------------|------------------------------|------------------------------|
| $\leftrightarrow$ $\rightarrow$ C $($ app.oss.go.id/app/#nonperse | eorangan/komersial/form/komersial/Xw0FJwJ | IICjQANIc+XD9TMgVjAjUENIE1UTUDOgBh | UDReaAI9AmVZbwM0AWBWMg==/BDYHO        | A==/UwMCIAFmAD5SZAFoUjFSMwZg | VGNT 🕶 🖻 🛧 😫 :               |
| ONLINE SINGLE SUBMISSION<br>REPUBLIK INDONESIA                    |                                           |                                    |                                       |                              | 🔔 JAYADIH ~                  |
| A HOME PERMOHONAN PERUBAHAN                                       | PENGEMBANGAN & PERLUASAN USAHA            | PENCABUTAN IZIN PELAPORAN LKPM     | A FASILITAS                           |                              |                              |
| X NON PERSEORANGAN                                                | > LEGALITAS                               | 0                                  |                                       |                              |                              |
| > PERSEORANGAN                                                    | > PERIZINAN BERUSAHA                      | > Nomor Induk Berusaha (NIB)       |                                       |                              |                              |
| > имк                                                             | > TRACKING                                | > Izin Usaha                       |                                       |                              |                              |
| > USAHA LAINNYA                                                   | > PENDELEGASIAN PERIZINAN                 | x Izin Komersial / Operasional     |                                       |                              |                              |
| izin Komersiai / Operasio                                         | > PERUBAHAN PENANGGUNG JAWAB              |                                    |                                       |                              |                              |
|                                                                   | > MERGER                                  |                                    |                                       |                              |                              |
|                                                                   | > PERMOHONAN RPTKA                        |                                    |                                       |                              |                              |
| Izin Fasilitas kalibrasi                                          |                                           |                                    |                                       |                              |                              |
|                                                                   |                                           |                                    |                                       |                              |                              |
| 🔲 Izin Fasilitas Pengelolaan lir                                  | mbah radioaktif                           |                                    |                                       |                              |                              |
|                                                                   |                                           |                                    |                                       |                              |                              |
|                                                                   | likan kakan nuklin                        |                                    |                                       |                              |                              |
| izin impor / ekspor / penga                                       | linan bahan nuklir                        |                                    |                                       |                              |                              |
|                                                                   |                                           |                                    |                                       |                              |                              |
| Izin Impor / ekspor / penga                                       | lihan Barang Konsumen***                  |                                    |                                       |                              |                              |
|                                                                   |                                           |                                    |                                       |                              |                              |
| lzin Impor / ekspor / penga                                       | lihan pembangkit radiasi pengion          |                                    |                                       |                              |                              |
| https://app.oss.go.id/app/#nonperseorangan/komersial/form         | m/nib                                     |                                    |                                       |                              | •                            |
| ■ P Type here to search                                           | o 🛱 <mark>e</mark> 🔒                      | 🗎 🖬 📀 💶 😆                          |                                       |                              | ^ ₽ ↓× 10:38 AM<br>2/17/2020 |

### 3. Pilih NIB

- Jika terdapat beberapa NIB, harap memilih NIB yang sesuai.

| BALI                              | BALI   BALI   BALI   Deti                                                                                                    | http   http   🔛 BAL   123   🔛                                                                                                    | BAL 🗑 Bad 🛛 🔓 hyd                                                  | di 🛛 🕄 deti 🗍 🎎 BAD      | 🏽 🏶 BAD 🛛 🏶 BAD 🕇 G mre 🛛 🏪 Milli        | 😒 l 🗙 🕲 Lem 🕲 IZIN 🕲 IZIN 🛛 -      | - 0 ×       |
|-----------------------------------|----------------------------------------------------------------------------------------------------|----------------------------------------------------------------------------------------------------|--------------------------------------------------------------------|--------------------------|------------------------------------------|------------------------------------|-------------|
| $\leftrightarrow$ $\rightarrow$ C | app.oss.go.id/app/#nonperseorar                                                                                                    | ngan/komersial/form/nib                                                                                                    |                                                                    |                          |                                          |                                    | ⊶ ⊠ ☆ 🛛 :   |
|                                   | NE SINGLE SUBMISSION<br>Rik Indonesia                                                                                                    |                                                                                                    |                                                                    |                          |                                          |                                    | 👃 JAYADIH 🗸 |
| 🔒 НОМЕ                            | PERMOHONAN PERUBAHAN                                                                                                    | PENGEMBANGAN & PERLUASAN USAHA                                                                                                    | PENCABUTAN IZIN                                                    | PELAPORAN LKPM           | FASILITAS                                |                                    |             |
| PERM                              | OHONAN IZIN OPERASIONAL/KOM                                                                                                    | IERSIAL                                                                                                    |                                                                    |                          |                                          |                                    |             |
| 0                                 | PERMOHONAN PERIZINAN BER<br>1. JAYADIH dapat mengajukan perubaha<br>2. Proses izin operasional/komersial tidal<br>3. Apabila data Proyek tidak terdapat pa | USAHA NON PERSEORANGAN<br>n permohonan izin operasional/komersial at<br>k dapat dilakukan sebelum perusahaan mem<br>da daftar di bawah ini, lakukan pengisian pro | as proyek yang tercantur<br>iliki NIB.<br>byek NIB dengan klik DIS | n pada daftar di bawah i | ini.                                     |                                    |             |
|                                   |                                                                                                    |                                                                                                    |                                                                    |                          |                                          | 0.1 ND                             |             |
|                                   |                                                                                                    |                                                                                                    |                                                                    |                          |                                          | Carl NIB •                         | Q Carr      |
| No                                | NIB                                                                                                    | Nama Perusahaan                                                                                                    |                                                                    | Je                       | nis Perusahaan                           | Tanggal Terbit NIB                 | Q Carl      |
| No<br>1                           | NIB<br>9120400621792                                                                                                    | Nama Perusahaan<br>IHSAN TEKNOTAMA BERSAHAJA                                                                                                    |                                                                    | Je<br>Pe                 | nis Perusahaan<br>rseroan Terbatas (PT)  | Tanggal Terbit NIB                 | Q can       |
| No<br>1 (<br>Pilih N              | NIB<br>9120400621792<br>NID                                                                                                    | Nama Perusahaan<br>IHSAN TEKNOTAMA BERSAHAJA                                                                                                    |                                                                    | Je<br>Pe                 | nis Perusahaan<br>rseroan Terbatas (PT)  | Tanggal Terbit NIB                 | C Car       |
| No<br>1<br>Pilih N<br>10          | NIB           ● 9120400621792           NIB           ▼           10 Data Per Halaman. Menamplikan 1 - 1                                                   | Nama Perusahaan<br>IHSAN TERNOTAMA BERSAHAJA<br>Dari 1 Data.                                                                                                    |                                                                    | Je<br>Pe                 | nis Perusahaan<br>rseroan Terbatas (PT)  | Tanggal Terbit NH8<br>19 Juni 2019 |             |
| No<br>1<br>Patar N<br>10          | NIB<br>9 1920-400621792<br>VIB<br>VID<br>10 Data Per Halaman. Menamplikan 1 - 1                                                                            | Nama Perusahaan<br>IHSAN TEKNOTAMA BERSAHAJA<br>Dari 1 Data.                                                                                                    |                                                                    | Je<br>Pe                 | rsis Perusahaan<br>rseroan Tarbatas (PT) | Tanggal Terbit NIB<br>19 Juni 2019 |             |

## 4. Pilih KBLI

- Pilih KBLI yang sesuai dan yang telah diisi dengan lengkap.
- Jika sudah dipilih, klik tombol "Pilih Proyek/Kegiatan Usaha".
- Jika tombol "Pilih Proyek/Kegiatan Usaha" sudah di klik tetapi tampilan nya seperti langkah nomor 7 berarti IOK sudah pernah dibuat / diajukan, untuk itu silahkan melihat langkah 7 pointer terakhir.

| REPUE   | LIK INDO | NESIA                               |                                                                                                    |                                                         |                       |                  |                                                                                                    |          |                               | JAYADIH |
|---------|----------|-------------------------------------|----------------------------------------------------------------------------------------------------|---------------------------------------------------------|-----------------------|------------------|----------------------------------------------------------------------------------------------------|----------|-------------------------------|---------|
| ME      | PE       | RMOHO                               | NAN PERUBAHAN                                                                                                    | PENGEMBANGAN & PERLUASAN U                              | ISAHA PENCABUTAN IZIN | PELAPORAN LKP    | M FASILITAS                                                                                                    |          |                               |         |
|         |          |                                     |                                                                                                    |                                                         |                       |                  |                                                                                                    | Cari NIB | •                             | Q Cari  |
| lo      | KBL      | i i                                 | Data Investasi                                                                                                    |                                                         |                       |                  | Status Proyek                                                                                                    |          | Step Pengisian                |         |
| (       | 9 4659   | 21 F<br>B<br>N<br>II<br>F<br>N<br>T | embelian Pematang Tanah<br>angunan Dan Gedung :<br>lesin Peralatan :<br>lesin Peralatan impor :<br>vestasi Lain Lain<br>embelian Pematang Tanah<br>lesin Peralatan + Investasi I<br>loddi Kerja 3 Bulanan :<br>tal Investasi :   | :<br>+ Bangunan Dan Gedung + Mesin Peral<br>Lain Lain ; | atan impor +          | F<br>A<br>F<br>K | usat<br>Jama Penanggung Jawab:<br>Jamar JJ, H.O.S. Coloroaminoto<br>Trovinsi Banten Kab/Kota Kota Tangerang<br>Recamatan Larangan Kelurahan Larangan Utara |          | Belum diajukan permohonan     | IOK     |
|         | 9 4651   | IZ F<br>B<br>N<br>N<br>F<br>N<br>T  | embellan Pematang Tanah<br>angunan Dan Gedung :<br>lesin Peralatan :<br>lesin Peralatan impor :<br>westasi Lain Lain<br>embellan Pematang Tanah<br>lesin Peralatan + (nvestasi I<br>lodal Kerja 3 Bulanan :<br>otal Investasi :  | :<br>+ Bangunan Dan Gedung + Mesin Peral<br>Lain Lain : | atan impor +          | F<br>K           | usat<br>Jama Penanggung Jawab:<br>Jamar: JJ. H.O.S. Coloroaminoto<br>Irovinsi Banten Käb/Kota Kota Tangerang<br>Acamatan Larangan Kelurahan Larangan Utara |          | Pengisian Data izin Komersial |         |
| Pilih P | royek/K  | egiatan l                           | Isaha Izin Komersial                                                                                                    |                                                         |                       |                  |                                                                                                    |          |                               |         |
|         | 466      | 93 P<br>B<br>N<br>N<br>N<br>N<br>T  | embellan Pematang Tanah<br>angunan Dan Gedung :<br>lesin Peralatan :<br>lesin Peralatan impor :<br>ivestasi Lain Lain<br>embellan Pematang Tanah<br>lesin Peralatan + investasi l<br>lodal Kerja 3 Bulanan :<br>tali Investasi : | :<br>+ Bangunan Dan Gedung + Mesin Peral<br>Lain Lain : | atan Impor +          | F<br>A<br>F<br>K | Usat<br>Jama Penanggung Jawab:<br>Mamar: JI, H.O.S. Cokroaminoto<br>trovinsi Banten Kab/Kota Kota Tangerang<br>ecamatan Larangan Kelurahan Larangan Utara  |          | Output Data izin Komersial    |         |
| 10      | • 10 D   | ata Per H                           | alaman. Menampilkan 1 -                                                                                                    | - 3 Dari 3 Data.                                        |                       |                  |                                                                                                    |          |                               |         |

- 5. Pilih Izin Komersional / Operasional yang sesuai
  - <u>Untuk penggunaan pesawat X-ray Radiologidiagnostik dan/atau Intervensional</u> silahkan cari pada kolom pencarian dan centang jenis kegiatan "Izin Penggunaan sumber radiasi pengion dalam Radiologi diagnostik dan intervensional".
  - <u>Untuk Importir dan/atau pengalih</u> silahkan cari pada kolom pencarian dan centang jenis kegiatan "*Izin Impor / ekspor / pengalihan pembangkit radiasi pengion*" atau "*Izin Impor / ekspor / pengalihan zat radioaktif*".
  - DII.

| BALI BALI                                | BALI 📔 BALI 📔                            | BALI   🔤 Det:                      | http   http   🔛 BALi   123;   🌉       | BALI   🛞 Badi   G hy | rdi   🟮 deti   🏦 BAD | 脊 BAD   脊 BAD        | G mre   🛗 Mil  | li 🕲 l X 🕲 Len  |                | N   +     | - o ×      |
|------------------------------------------|------------------------------------------|------------------------------------|---------------------------------------|----------------------|----------------------|----------------------|----------------|-----------------|----------------|-----------|------------|
| $\leftarrow \   \rightarrow \   {\tt G}$ | app.oss.go.id/                           | /app/#nonperseor                   | angan/komersial/form/komersial/A1FWdF | A3XWNVYwFoXT4BYAN    | NIVGMJOwpuVDABOFC    | (1BmJUYIJtVTJcal9oVj | jcGYg==/V2VRbg | ==/Xw8HJQBnCjQH | WVQ9AmFVNFQyCl | D9UZIE Ov | ⊠ ☆ 🛛 :    |
|                                          | E SINGLE SUBMISSION<br>K INDONESIA       |                                    |                                       |                      |                      |                      |                |                 |                |           | Jayadih ~  |
| 🔓 НОМЕ                                   | PERMOHONAN                               | PERUBAHAN                          | PENGEMBANGAN & PERLUASAN USAHA        | PENCABUTAN IZIN      | PELAPORAN LKPM       | FASILITAS            |                |                 |                |           |            |
| Form                                     | Izin Komer                               | sial/ Opera                        | asional                               |                      |                      |                      |                |                 |                |           |            |
| izin K                                   | (omersial /                              | Operasion                          | al Yang Anda Pilih                    |                      |                      |                      |                |                 |                |           |            |
|                                          | ] Izin Fasilitas Pe<br>] Izin Impor / ek | engelolaan limb<br>spor / pengalił | bah radioaktif<br>1an bahan nuklir    |                      |                      |                      |                |                 |                |           | -          |
|                                          | ] Izin Impor / ek                        | spor / pengalił                    | nan Barang Konsumen***                |                      |                      |                      |                |                 |                |           |            |
|                                          | ] Izin Impor / ek                        | spor / pengalił                    | nan pembangkit radiasi pengion        |                      |                      |                      |                |                 |                |           |            |
|                                          | ] Izin Impor / ek                        | spor / pengalił                    | nan zat radioaktif<br>as Kesehatan    |                      |                      |                      |                |                 |                |           |            |
| 📲 🔎 Ту                                   | pe here to search                        |                                    | o 🛱 🧧 🗮                               | ê 🖬 🏮                | w                    |                      |                |                 |                | ^ 怇 (     | × 10:40 AM |

- 6. Lengkapi isian data
  - Saat pengisian jika tidak ada pilihan lain, silahkan pilih yang ada saja.
  - Setelah klik tombol "Lanjut dan Simpan", maka draft IOK akan dapat terlihat.
  - Klik tombol "Lanjut dan Simpan" kembali untuk menyelesaikan proses pembuatan IOK.

| PERMONITION       PERMONITION                                                                                                    | II INE SINGLE SLIBA |                          | _                               |               | _       |            |                                                                           |                                              |                  |                  |                    |                |             |
|----------------------------------------------------------------------------------------------------|---------------------|--------------------------|---------------------------------|---------------|---------|------------|---------------------------------------------------------------------------|----------------------------------------------|------------------|------------------|--------------------|----------------|-------------|
| PERMONIANN PERMONIANNA PERMUNACANA & PERMUNACANA & P                     | UBLIK INDONESIA     | NOICU                    |                                 |               |         |            |                                                                           |                                              |                  |                  |                    | 4              | JAYADI      |
| rm Izin Komersial / Operasional A Komersial / Operasional Yang Anda Pilih Izin Impor / ekspor / pengalihan pembangkit radiasi pengion Bidang Spesifik Kegiatan ") Kriteria Kegiatan ") Pengalihan Pengalihan Peng | PERMOHO             | INAN PERUBAHAN           | PENGEMBANO                      | AN & PERLUASA | N USAHA | PENCABUTAN | IZIN PELAPORAN LKPM                                                       | FASILITAS                                    |                  |                  |                    |                |             |
| rm Izin Komersial / Operasional<br>h Komersial / Operasional Yang Anda Pilih<br>Izin Impor / ekspor / pengalihan pembangkit radiasi pengion<br>Bidang Speaffik Kegiatan ") Pengalhan  *<br>Vitteria Kegiatan ") Penanaman Modal Dalam Negeri (PMDN)<br>Untuk melihet detail persyaratnya yang dibutuhkan untuk bidang spesifik sesual bidang anda. Anda dapat melihatnya<br>dengan klik diaini<br>Izin Fasilitas Pengelolaan limbah radioaktif<br>Izin Impor / ekspor / pengalihan bahan nuklir                                                                                                    |                     |                          |                                 |               |         |            |                                                                           |                                              |                  |                  |                    |                |             |
| n Komersial / Operasional Yang Anda Pilih                                                                                                    | rm Izin Ko          | mersial/ Oper            | rasional                        |               |         |            |                                                                           |                                              |                  |                  |                    |                |             |
| n Komersial / Operasional Yang Anda Pilih                                                                                                    |                     |                          |                                 |               |         |            |                                                                           |                                              |                  |                  |                    |                |             |
| Izin Impor / ekspor / pengalihan pembangkit radiasi pengion         Bidang Spesifik Kegiatan *)         Kriteria Kegiatan *)         Penanaman Modal Dalam Negeri (PMDN)         Untuk melihat detail persyaratnya yang dibutuhkan untuk bidang spesifik sesual bidang anda. Anda dapat melihatnya dengan klik disini         Izin Fasilitas Pengelolaan limbah radioaktif         Izin Impor / ekspor / pengalihan bahan nuklir         Izin Impor / ekspor / pengalihan Barang Konsumen***                                                                                                    | n Komersi           | al / Operasion           | al Yang A                       | nda Pilih     |         |            |                                                                           |                                              |                  |                  |                    |                |             |
| Izin Impor / ekspor / pengalihan pembangkit radiasi pengion         Bidang Spesifik Kegiatan *)         Kriteria Kegiatan *)         Penanaman Modal Dalam Negeri (PMDN)         Untuk melihat detail persyaratnya yang dibutuhkan untuk bidang spesifik sesuai bidang anda. Anda dapat melihatnya dengan kilk disini         Izin Fasilitas Pengelolaan limbah radioaktif         Izin Impor / ekspor / pengalihan bahan nuklir         Izin Impor / ekspor / pengalihan Barang Konsumen***                                                                                                    | in Konnersi         | ar / operasion           | iai iaing /                     | indu i illii  |         |            |                                                                           |                                              |                  |                  |                    |                |             |
| Bidang Spesifik Kegiatan ')       Pengalihan <ul> <li>Pennaman Modal Dalam Negeri (PMDN)</li> <li>Whuke Melihat detail persyaratnya yang dibutuhkan untuk bidang spesifik sesuai bidang anda. Anda dapat melihatnya dengan klik disini</li> </ul> <ul> <li>Izin Fasilitas Pengelolaan limbah radioaktif             <ul> <li>Izin Impor / ekspor / pengalihan bahan nuklir</li> <li>Izin Impor / ekspor / pengalihan Barang Konsumen***</li></ul></li></ul>                                                                                                    | Izin Impor /        | ekspor / pengalihan      | pembangkit r                    | adiasi pengio | on      |            |                                                                           |                                              |                  |                  |                    |                |             |
| Kriteria Kegiatan *)       Penanaman Modal Dalam Negeri (PMDN)       -         Untuk melihat detail persyaratnya yang dibutuhkan untuk bidang spesifik sesuai bidang anda, Anda dapat melihatnya dengan klik disini       -         Izin Fasilitas Pengelolaan limbah radioaktif       -         Izin Impor / ekspor / pengalihan bahan nuklir       -         Izin Impor / ekspor / pengalihan Barang Konsumen***       -                                                                                                    | Bidang Spesi        | ik Kegiatan *)           |                                 |               |         |            | Pengalihan                                                                |                                              |                  |                  |                    |                | •           |
| Untuk melihat detail persyaratnya yang dibutuhkan untuk bidang spesifik sesuai bidang anda, Anda dapat melihatnya<br>dengan klik disini           Izin Fasilitas Pengelolaan limbah radioaktif           Izin Impor / ekspor / pengalihan bahan nuklir           Izin Impor / ekspor / pengalihan Barang Konsumen***                                                                                                    |                     |                          |                                 |               |         |            |                                                                           |                                              |                  |                  |                    |                |             |
| dengan klik disini          Izin Fasilitas Pengelolaan limbah radioaktif         Izin Impor / ekspor / pengalihan bahan nuklir         Izin Impor / ekspor / pengalihan Barang Konsumen***                                                                                                    | Kriteria Kegia      | tan *)                   |                                 |               |         |            | Penanaman Modal Dalam                                                     | Negeri (PMDN)                                |                  |                  |                    |                | *           |
| Izin Fasilitas Pengelolaan limbah radioaktif         Izin Impor / ekspor / pengalihan bahan nuklir         Izin Impor / ekspor / pengalihan Barang Konsumen***                                                                                                    | Kriteria Kegia      | tan *)                   |                                 |               |         |            | Penanaman Modal Dalam<br>Untuk melihat detail persy                       | Negeri (PMDN)<br><b>varatnya yang dibutu</b> | hkan untuk bidan | g spesifik sesua | i bidang anda, And | la dapat melih | +<br>natnya |
| Izin Fasilitas Pengelolaan limbah radioaktif         Izin Impor / ekspor / pengalihan bahan nuklir         Izin Impor / ekspor / pengalihan Barang Konsumen***                                                                                                    | Kriteria Kegia      | tan *)                   |                                 |               |         |            | Penanaman Modal Dalam<br>Untuk melihat detail persy<br>dengan klik disini | Negeri (PMDN)<br><b>varatnya yang dibutu</b> | hkan untuk bidan | g spesifik sesua | i bidang anda, And | la dapat melih | *<br>natnya |
| Izin Fasilitas Pengelolaan limbah radioaktif         Izin Impor / ekspor / pengalihan bahan nuklir         Izin Impor / ekspor / pengalihan Barang Konsumen***                                                                                                    | Kriteria Kegia      | tan *)                   |                                 |               |         |            | Penanaman Modal Dalam<br>Untuk melihat detail persy<br>dengan klik disini | Negeri (PMDN)<br>varatnya yang dibutu        | hkan untuk bidan | g spesifik sesua | i bidang anda, And | la dapat melih | ▼<br>hatnya |
| Izin Fasilitas Pengelolaan limbah radioaktif  Izin Impor / ekspor / pengalihan bahan nuklir  Izin Impor / ekspor / pengalihan Barang Konsumen***                                                                                                    | Kriteria Kegia      | tan *)                   |                                 |               |         |            | Penanaman Modal Dalam<br>Untuk melihat detail persy<br>dengan klik disini | Negeri (PMDN)<br><b>varatnya yang dibutu</b> | hkan untuk bidan | g spesifik sesua | i bidang anda, And | la dapat melih | * J         |
| Izin Impor / ekspor / pengalihan bahan nuklir         Izin Impor / ekspor / pengalihan Barang Konsumen***                                                                                                    | Kriteria Kegia      | tan ")                   |                                 |               |         |            | Penanaman Modal Dalam<br>Untuk melihat detail persy<br>dengan klik disini | Negeri (PMDN)<br>aratnya yang dibutu         | hkan untuk bidan | g spesifik sesua | i bidang anda, And | la dapat melih | * J         |
| Izin Impor / ekspor / pengalihan bahan nuklir     Izin Impor / ekspor / pengalihan Barang Konsumen***                                                                                                    | Kriteria Kegia      | itas Pengelolaan lim     | bah radioaktif                  |               |         |            | Penanaman Modal Dalam<br>Untuk melihat detail persy<br>dengan klik disini | Negeri (PMDN)<br>varatnya yang dibutu        | hkan untuk bidan | g spesifik sesua | i bidang anda, And | la dapat melik | * Jatnya    |
| Izin Impor / ekspor / pengalihan banan nukir      Izin Impor / ekspor / pengalihan Barang Konsumen***                                                                                                    | Kriteria Kegia      | <sup>tan *)</sup>        | bah radioaktif                  |               |         |            | Penanaman Modal Dalam<br>Untuk melihat detail persy<br>dengan klik disini | Negeri (PMDN)<br>varatnya yang dibutu        | hkan untuk bidan | g spesifik sesua | i bidang anda, And | la dapat melik | +<br>hatnya |
| Izin Impor / ekspor / pengalihan Barang Konsumen***                                                                                                    | Kriteria Kegia      | itas Pengelolaan lim     | bah radioaktif                  |               |         |            | Penanaman Modal Dalam<br>Untuk melihat detail persy<br>dengan klik disini | Negeri (PMDN)<br>varatnya yang dibutu        | hkan untuk bidan | g spesifik sesua | i bidang anda. And | ia dapat melik | * Jaatnya   |
| Ein Impor / ekspor / pengalihan Barang Konsumen***                                                                                                    | Kriteria Kegia      | itas Pengelolaan lim<br> | bah radioaktif                  | klir          |         |            | Penanaman Modal Dalam<br>Untuk melihat detail persy<br>dengan klik disini | Negeri (PMDN)                                | hkan untuk bidan | g spesifik sesua | i bidang anda, And | la dapat melik | • natnya    |
|                                                                                                    | Kriteria Kegia      | itas Pengelolaan lim<br> | bah radioaktif<br>ihan bahan nu | klir          |         |            | Penanaman Modal Dalam<br>Untuk melihat detail persy<br>dengan klik disini | Negeri (PMDN)                                | hkan untuk bidan | g spesifik sesua | i bidang anda, And | la dapat melih | • Jatnya    |

- 7. Izin Komersional / Operasional sudah berhasil dibuat
  - Silahkan klik tombol Preview Izin Komersial/Operasional pada gambar dibawah ini untuk melihat IOK yang sudah dibuat dan pastikan bahwa kegiatan izin yang dipilih sudah sesuai.

| 📓 BAL 📲 BAL 📲 BAL 📲 BAL 📲 Det: http: http: 📲 BAL 123. 📲 BAL 🔗 Bad G hyd 3 det: 🤽 BAD 🗳 BAD 🗳 BAD G mre 🚢 Mill S I 🗙 😒 Lem S IZIN S                                             | IZIN   + - 0 ×     |
|----------------------------------------------------------------------------------------------------|--------------------|
| E $\rightarrow$ C app.oss.go.id/app/#nonperseorangan/komersial/form/komersial/BFZUdghvW2VeaFE4Uz8SMwJkCT4DMQRgUDQEPVEwB2NfaQY5BWIPOQcwUDFTNw==/VmRSbQ==/AFBTcVA3XGJVY1ASUTIAVQ | WjAjUBMw 🕶 🕸 🚖 🕒 : |
| CONLINE SINGLE SUBMISSION<br>REPUBLIC RECOVERS                                                                                                    | 🜲 Jayadih 🗸        |
| C HOME PERMOHONAN PERUBAHAN PENGEMBANGAN & PERLUASAN USAHA PENCABUTAN IZIN PELAPORAN LKPM FASILITAS                                                                            |                    |
| Form Izin Komersial - Langkah 3 dari 3<br>NIB : 9120400621792<br>TERBIT PADA TANGGAL : 19 JUNI 2019                                                                            |                    |
| 1. Izin Komersial/ Operasional     2. Draft Izin Komersial/<br>Operasional     3. Output Izin Komersial/<br>Operasional                                                        |                    |
| Selamat Izin Komersial/Operasional Anda sudah terbit, klik tombol dibawah ini untuk melihat cetakan Izin Komersial/Operasional Anda                                            |                    |
|                                                                                                    |                    |
| Preview Izin Komersial/ Operasional                                                                                                    |                    |
|                                                                                                    |                    |
|                                                                                                    |                    |
|                                                                                                    |                    |
|                                                                                                    |                    |
| 📫 🔎 Type here to search O 🛱 🤮 🖬 🏛 ፍ 🧔 💶                                                                                                    |                    |

- Walaupun IOK sudah terbit tetapi belum berlaku efektif, menunggu sinkronisasi dengan balis.
- Mohon menunggu proses sinkronisasi yang dilakukan oleh evaluator BAPETEN.
- Status pengiriman permohonan IOK / status sinkronisasinya dapat dilihat melalui menu Tracking. Pada menu tracking ini juga bisa dilakukan pengiriman ulang permohonan izin, apabila permohonan sebelumnya ditolak.

| DNLINE SINGLE SUBMISSION                                                                                                    |                                                                                            |                       |                   |           |  |  | JAYADI |
|----------------------------------------------------------------------------------------------------|--------------------------------------------------------------------------------------------|-----------------------|-------------------|-----------|--|--|--------|
|                                                                                                    |                                                                                            |                       |                   |           |  |  |        |
| e permohonan perubahan                                                                                                    | PENGEMBANGAN & PERLUASAN USAHA                                                             | PENCABUTAN IZIN       | PELAPORAN LKPM    | FASILITAS |  |  |        |
| X NON PERSEORANGAN                                                                                                    | > LEGALITAS                                                                                | 0                     |                   |           |  |  |        |
| > PERSEORANGAN                                                                                                    | > PERIZINAN BERUSAHA                                                                       | > Nomor Induk Berus   | isaha (NIB)       |           |  |  |        |
| > IUMK                                                                                                    |                                                                                            | > Izin Usaha          |                   |           |  |  |        |
| > USAHA LAINNYA                                                                                                    | > PENDELEGASIAN PERIZINAN                                                                  | > Izin Komersial / Op | <u>perasional</u> |           |  |  |        |
| in Komersial / Operasiona                                                                                                    | > PERUBAHAN PENANGGUNG JAWAB                                                               |                       |                   |           |  |  |        |
|                                                                                                    | > MERGER                                                                                   |                       |                   |           |  |  |        |
|                                                                                                    | > PERMOHONAN RPTKA                                                                         |                       |                   |           |  |  |        |
| Izin Fasilitas kalibrasi                                                                                                    |                                                                                            |                       |                   |           |  |  |        |
| Izin Fasilitas kalibrasi                                                                                                    | ah radioaktif                                                                              |                       |                   |           |  |  | <br>   |
| Izin Fasilitas kalibrasi         Izin Fasilitas Pengelolaan limb         Izin Impor / ekspor / pengalih                                                               | ah radioaktif<br>an bahan nuklir                                                           |                       |                   |           |  |  |        |
| Izin Fasilitas Pengelolaan limb     Izin Impor / ekspor / pengalih     Izin Impor / ekspor / pengalih                                                                 | ah radioaktif<br>an bahan nuklir<br>an Barang Konsumen***                                  |                       |                   |           |  |  |        |
| Izin Fasilitas kalibrasi     Izin Fasilitas Pengelolaan limb     Izin Impor / ekspor / pengalih     Izin Impor / ekspor / pengalih     Izin Impor / ekspor / pengalih | ah radioaktif<br>an bahan nuklir<br>an Barang Konsumen***<br>an pembangkit radiasi pengion |                       |                   |           |  |  |        |

- Apabila IOK sudah pernah dibuat / jika terdapat kesalahan pemilihan izin IOK, silahkan menambah kegiatan izin / memperbaiki melalui menu <u>perubahan</u> dan ulangi kembali langkah 3 hingga 7, kemudian hilangkan centang untuk jenis kegiatan izin yang salah / tidak sesuai.